## Photoshop Come trasformare una foto in un disegno

## Isola di Manhattan

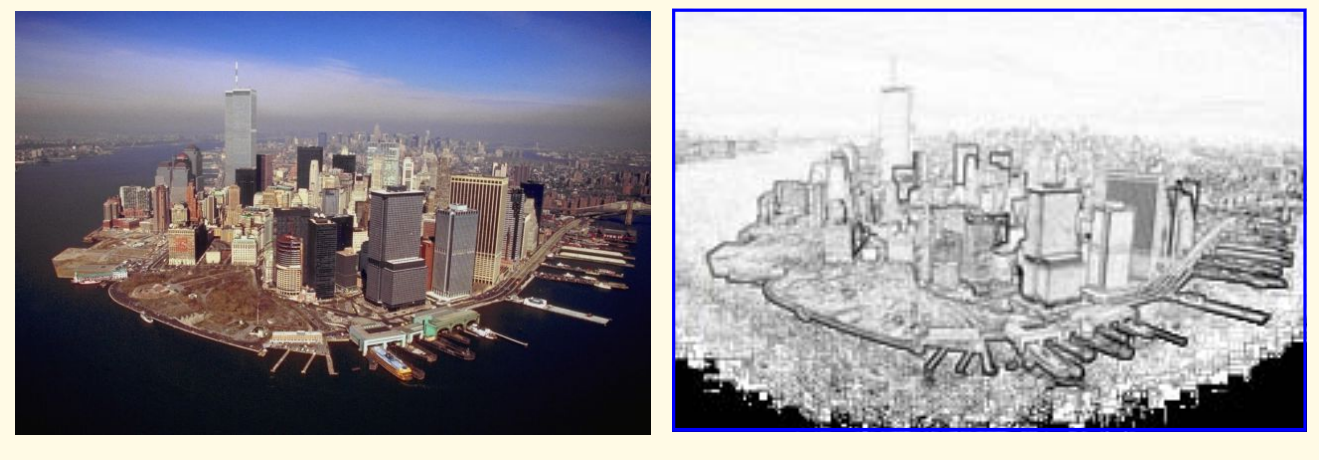

Aprire in Photoshop una foto, non un dipinto. Trascinare il livello dello sfondo verso l'icona "crea un nuovo livello" per duplicare il livello, con i tasti Ctrl+Maiusc+U togliamo la satura zione alla foto. Duplichiamo di nuovo questo sto livello per invertirlo con Ctrl+I creando il negativo. Ora cliccare sulla casella dei "meto di fusione" (dove c'è scritto normale) e selezionare "colore scherma", vediamo l'immagine quasi scomparire, andiamo sul menu Filtro, scendiamo su "Altro" e poi "Minimo" e diamo un raggio di 1 o 2 px. scegliendo la soluzione che ci piace di più. Salvare l'immagine in JPG.

Edificio giapponese

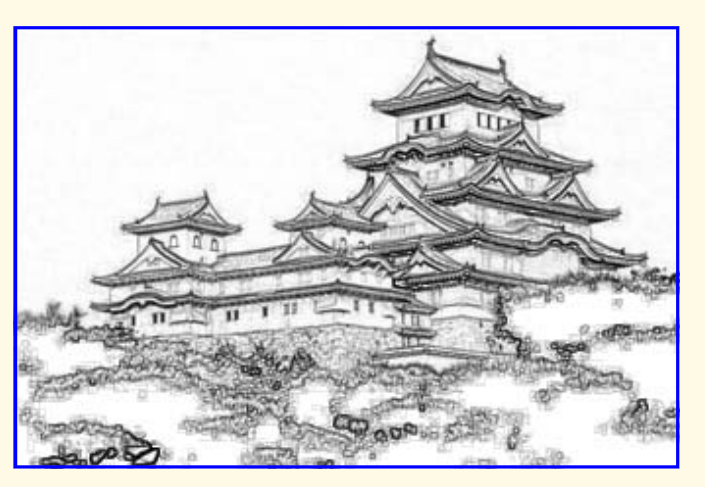

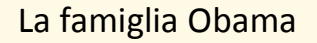

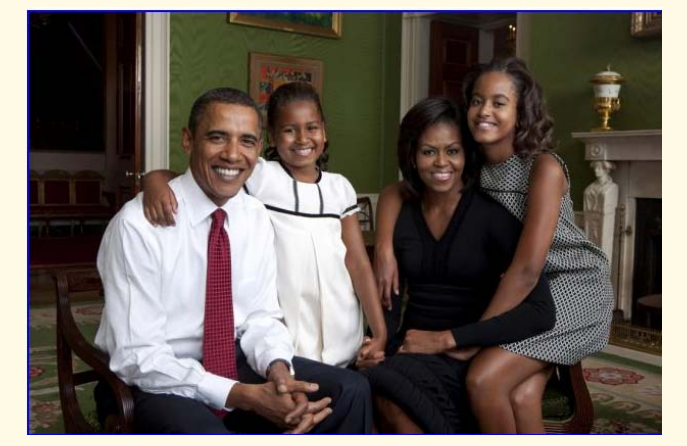

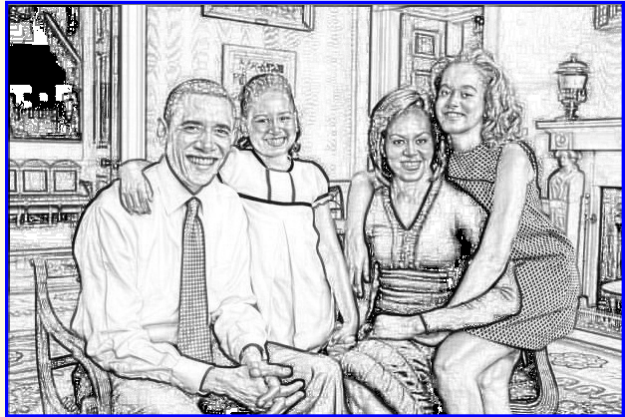